## **North East Zone Recreation Association**

## A great offer available to all members

The Management Committee has been successful in recently establishing discounts on any of the activities (day trips / breaks / holidays ) offered by the company which arranges the Associations current deals (LJ Leisure), operational from 1 June 2016.

Discounts being offered vary from £10.00 per person for day trips up to £40.00 per person on some holidays. Members may book up to 6 places at the Discounted Price. Additional places may be booked separately at the nondiscounted amount. This is a NEZRA Members Only offer – current membership will be checked when Discounts are requested.

To see what is available go to the following websites :-

- For day trips / short breaks / coach holidays www.ljleisure.co.uk (01709 837353)
- 1. If interested in a particular offer, hover the mouse over the picture or select summery of tours for a full list of tours .
- 2. Clicking on "VIEW TOUR" will produce a more detailed description of the selection.
- 3. Clicking on "BOOK NOW" will take you to where you make the actual booking.
- 4. Before completing anything please enter the number of places required.
- 5. This will give the actual cost of the selection in the top right hand corner of the page.
- 6. Now go down to near the bottom of the webpage and enter "NEZRA" into the "Discount Code" box, followed by clicking "Apply Code".
- 7. This will then apply the discount to the selection, again in the top right hand corner. If not happy to continue then Click on "Home" to return to the main webpage.
- 8. If happy to continue then complete the rest of the online form.
- 9. Once completed, click on "Add to Basket", giving the details of the booking. Clicking on "Delete" will remove all entered booking details. Complete the rest of this form and click "Proceed to Payment and Checkout".
- 10. Follow the online instructions to make payment.

## • For flight / cruise / longer holidays - www.finessetravel.co.uk (01709 367663)

- a) If interested in a particular offer, click "MORE" this will give detailed information of the selection.
- b) Before completing anything please enter the required "Room Details".
- c) This will give the actual cost of the selection on the right hand side of the page.
- d) Now go down to near the bottom of the webpage and enter "NEZRA" into the "Discount Code" box, followed by clicking "Apply Code".
- e) This will apply the discount to your selection, again on the right hand side of the page. If you are not happy to continue then Click on "Home" to return to the main webpage.
- f) If happy to continue then complete the rest of the online form.
- g) Once completed, click on "Add to Basket", giving the details of the booking. Clicking on "Delete"
- h) Complete the rest of this form and click "Proceed to Payment and Checkout".
- i) Follow the online instructions to make payment.

Mike Cooley NEZRA Office office@nezra.com 07512 378123

25 May 2016